## How to Use WebHooks with Zapier

### Brief Overview

**WebHooks** (AKA callbacks) allow you to build WalkMe directly into your workflows by triggering 3rd party APIs and/or adding WalkMe Event data into your analytics platform.

This article explains how to define webHooks for Zapier. To do so, it provides an end-to-end example of using webHooks to update Google Sheets.

# End-To-End Example of Sending content to Google Sheets using WebHooks

Step 1: Open an account or log into Zapier

• Website address is: <u>https://zapier.com/</u>.

Step 2: Click Make a Zap!

| You have 14 days left in your trial— <u>Choose the best pla</u>                                        | <u>n for you</u> .                                                                                 | We're hiring — <u>work remotely</u>                                                                        |
|----------------------------------------------------------------------------------------------------|----------------------------------------------------------------------------------------------------|----------------------------------------------------------------------------------------------------|
| zapier Q                                                                                               | Home Apps Integrations Tips & Advice                                                               | Invite Team Make a Zap! AA                                                                                 |
| Explore Zaps Task History Connected A                                                                  | ccounts                                                                                            |                                                                                                    |
| What Do You Want to Automate Today?                                                                    |                                                                                                    | Recent App Tips & Advice                                                                                   |
| Connect this app Q Search for an app                                                                   | with this one!     Q     Search for an app                                                         | What Are Webhooks?<br>#webhook                                                                             |
| It only takes a few minutes to save hours (or                                                          | r even days) of work Make a Zap!                                                                   | How Software Integrations<br>Unlocked Voter Data and Helped<br>Break a 50-Year Campaign Record<br>#webhook |
| Popular Zaps for My Apps                                                                               | Following 1 app · Improve recommendations                                                          | How to Get Any App to Work with<br>Zapier<br>#webhook                                                      |
| Add info to a Google Sheet fr<br>Keeping an updated record of<br>never have to wonder if there<br>more | om new Webhook POSTs<br>Steve information means you<br>are missing or forgotten items.             |                                                                                                    |
| Send a webhook when an RS<br>If you'd like a webhook to be<br>new item, then Zapier can do<br>more     | S feed is updated Use This Zap<br>sent when an RSS feed posts a<br>that for you. Specify which RSS | F Get Help                                                                                                 |

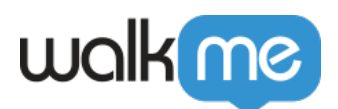

#### Step 3: Click Webhooks

| $\underline{Dashboard} \ \rightarrow \ \mathbf{Choose} \ \mathbf{App} \ \mathbf{or} \ \underline{View} \ Task \ History$ |     | *                                        |          |                 | 2    | Zap Disabled. <u>See</u> | Details | OFF |
|----------------------------------------------------------------------------------------------------|-----|------------------------------------------|----------|-----------------|------|--------------------------|---------|-----|
| Name your zap Add a note      1. TRIGGER      Set up this step                                                           | ) + | Search hundreds of apps<br>BUILT-IN APPS | Choose   | e a Trigger App |      | ~                        |         |     |
| Choose App      Choose Trigger     Test This Step                                                                        |     | Email Parser                             | RSS      | Webhooks        | Code |                          |         |     |
| 2. ACTION      Set up this step                                                                                          |     |                                          | Email    | Xapier Manager  | Push |                          |         |     |
| Add a Step      Get Help Response Time: -2h   M-F 9am-Spm PST                                                            |     | Weather                                  | Schedule |                 |      |                          |         |     |

Step 4: Click the *Catch Hook* radio button and then click *Save* + *Continue* 

| $\underline{Dashboard} \to \mathbf{Choose  Trigger  or   \underline{View  Task  History}}$ | *                                                                                             | Zap Disabled. See Details OFF |
|--------------------------------------------------------------------------------------------|-----------------------------------------------------------------------------------------------|-------------------------------|
| Add a note  I. TRIGGER  Set up this step                                                   | ی<br>Select Webhooks by Zapier Trigger                                                        |                               |
| Webhooks by Zapier  Choose Trigger  Test This Step                                         | Search Webhooks by Zapier Triggers  Retrieve Poll Poll a URL and look for new entries.        |                               |
| Set up this step                                                                           | Catch Hook     Wait for a new POST, PUT, or GET to a Zapier URL.     show less common options |                               |
| Add a Step      Get Help Response Time: -2h   M-F 9am-5pm PST                              |                                                                                               | ive + Continue                |

Step 5: Click Copy to clipboard

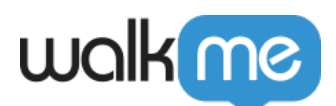

| $\underline{Dashboard} \rightarrow Set  Up  Webhook   or   \underline{View}  Task  History$                                                  | *                                                        |                                                                                                    | See Details OFF |
|----------------------------------------------------------------------------------------------------|----------------------------------------------------------|----------------------------------------------------------------------------------------------------|-----------------|
| Name your zap Add a note      1. TRIGGER      Catch Hook                                                                                     | لچے<br>Connect Webhooks                                  | by Zapier                                                                                           |                 |
| <ul> <li>▲ Webhooks by Zapier</li> <li>✓ Catch Hook</li> <li>∞ Set Up Webhook</li> <li>⇒ Set Up Options</li> <li>▲ Test This Step</li> </ul> | We've generated a custom webhook URL for you to send red | <pre>quests to. Learn more about using webhooks. ty body. Copy to clipboard Continue Continue</pre> |                 |
| 2. ACTION      Set up this step     + Add a Step     Get Help Response Time: -2h   M-F 9am-5pm PST                                           |                                                          |                                                                                                    |                 |

Step 6: Review 'How to Set Up a WebHook' article

- Please review the steps provided in our <u>How To Send WalkMe Event Data To 3rd Party</u> <u>Systems Using Webhooks</u> article.
- The steps that follow are specific to setting up webHooks for Zapier.

Step 7: Set up your WebHook in Insights using the Wizard

Wizard Step 1: Define event

Steps

- 1. Select an Event to send to Zapier;
- 2. Click Advanced to open the list of properties;
- 3. You can select from the pre-defined properties on the top and rename them (make sure to mark the event as selected), or click *ADD PROPERTY* to send a property with specific value:

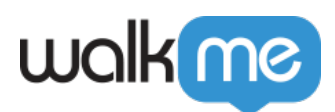

| Edit Webhook      |                      | ×<br>Esc |
|-------------------|----------------------|----------|
| 1<br>Define Event | 2<br>Set Destination |          |
| wm.euld 📀         | Rename property      | •        |
| wm.language 🕐     | Rename property      |          |
| wm.env 3          | Rename property      |          |
| Name              | : Alon               |          |
| UserID            | : 12345              |          |
| + ADD PROPERTY    |                      |          |
|                   | CONTI                | NUE >    |

Wizard Step 2: Set destination

Steps

1. Write in the Destination Platform Name. This name identifies the destination system (In this case Zapier):

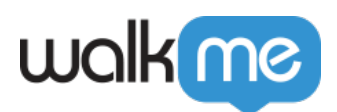

| Edit Webhook                        |                        | X<br>Esc |
|-------------------------------------|------------------------|----------|
| 1<br>Define Event                   | 2<br>Set Destination   |          |
| Destination Platform Name<br>Zapier |                        | ^        |
| Request Type Destination URL        |                        |          |
| POST    https://hooks.zapier.c      | com/hooks/catch/       |          |
| Auth. Key Value                     |                        |          |
| Enter property name                 | : Enter property value |          |
| Headers                             |                        | Ŧ        |
| < васк                              | TEST SAVE              |          |

2. Set Request Type to *POST:* 

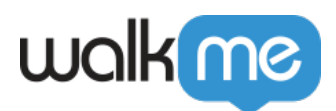

| Edit Webhook                 |                      | X<br>Esc |
|------------------------------|----------------------|----------|
| 1<br>Define Event            | 2<br>Set Destination |          |
| Destination Platform Name    |                      | •        |
| Zapier                       |                      | L        |
| Request Type Destination URL |                      |          |
| POST - https://hooks.zapier  | c.com/hooks/catch/   |          |
| Auth. Key Value              |                      |          |
| Enter property name          | Enter property value |          |
| Headers                      |                      | •        |
| < BACK                       | TEST SAVE            |          |

3. Paste the Destination URL you copied in Step 5 above in the property field next to *POST*:

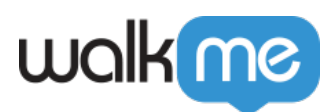

| Edit Webhook                                                 |                                                | ×<br>Esc |
|--------------------------------------------------------------|------------------------------------------------|----------|
| 1<br>Define Event                                            | <ul> <li>2</li> <li>Set Destination</li> </ul> |          |
| Destination Platform Name                                    |                                                | •        |
| Zapier                                                       |                                                |          |
| Request Type     Destination U       POST     https://hooks. | JRL<br>.zapier.com/hooks/catch/                |          |
| Auth. Key Value                                              |                                                |          |
| Enter property name                                          | : Enter property value                         |          |
| Headers                                                      |                                                | Ŧ        |
| < BACK                                                       | TEST SAVE                                      |          |

- Click TEST
  - $\circ\,$  This will send the event that you defined in Wizard Step 1 to your destination platform to ensure that a connection successfully made.
  - You should see the message: "Tested Successfully!":

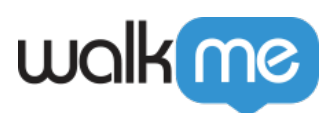

| Edit Webhc              | ok                                    | X<br>Esc |
|-------------------------|---------------------------------------|----------|
| 1<br>Define Event       | 2<br>Set Destination                  |          |
| Destination Platform Na | ime                                   | <b>^</b> |
| Zapier                  |                                       |          |
| Request Type            | Destination URL                       |          |
| POST 👻                  | https://hooks.zapier.com/hooks/catch/ |          |
| Auth. Key Value         |                                       |          |
| Enter property name     | : Enter property value                |          |
| Headers                 |                                       | •        |
| < BACK                  | Tested Successfully! SAVE             |          |

**Pro-Tip**: If you don't see the success message, check if all the mandatory properties are defined properly, per the instructions above.

Step 8: Return to the Zapier system and click Set up the step

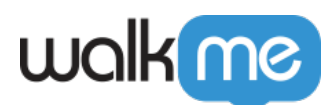

| $\underline{\text{Dashboard}} \ \rightarrow \ \textbf{Set Up Webhook or} \ \underline{\text{View Task History}}$               |     | *                                                                                                    |                                                       | I. <u>See Details</u> OFF |
|----------------------------------------------------------------------------------------------------|-----|----------------------------------------------------------------------------------------------------|-------------------------------------------------------|---------------------------|
| Name your zap Add a note  1. TRIGGER  Catch Hook                                                                               | • * | Connect Webhooks by Zap                                                                                             | vier                                                  |                           |
| <ul> <li>Webhooks by Zapier</li> <li>Catch Hook</li> <li>View Webhook</li> <li>Edit Options</li> <li>Test This Step</li> </ul> |     | We've generated a custom webhook URL for you to send requests to. Silent Mode: URL will respond with an empty body. | Learn more about using webhooks.<br>Copy to clipboard |                           |
| •<br>2. ACTION ···                                                                                                    |     |                                                                                                    | Continue                                              |                           |
| <ul> <li>Set up this step</li> <li>+ Add a Step</li> </ul>                                                                     |     |                                                                                                    |                                                       |                           |
| Get Help Response Time: ~2h   M-F 9am-5pm PST                                                                                  |     |                                                                                                    |                                                       |                           |

### Step 9: Click Choose App

| $\underline{ Dashboard} \rightarrow \textbf{Choose App or } \underline{ View Task History}$ |              | *             |                |           | abled. See Details OFF |
|---------------------------------------------------------------------------------------------|--------------|---------------|----------------|-----------|------------------------|
| ✓ Name your zap Add a note ∞ View Webhook ≅ Edit Options ▲ Test This Step                   | Lead Score   | Weather       | Xapier Manager | Delay     |                        |
| 2. ACTION      Set up this step                                                             | POPULAR APPS | PREMIUM       |                | 6         |                        |
| Choose App  Choose Action  Set Up Template  Test This Step                                  | Trello       | Salesforce    | Gmail          | MailChimp |                        |
| + Add a Step                                                                                | Ytel         | Google Sheets |                |           |                        |
| Get Help Response Time: ~2h   M-F 9am-5pm PST                                               |              |               |                |           |                        |

Step 10: Click the app you would like to connect via WebHook

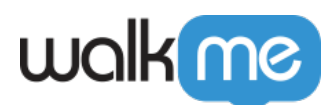

| $\underline{Dashboard} \ \rightarrow \ \mathbf{Choose} \ \mathbf{App} \ \ \mathbf{or} \ \ \underline{View} \ \ \mathbf{Task} \ History$ |   |              | *             |         |            | abled. <u>See Details</u> OFF |
|----------------------------------------------------------------------------------------------------|---|--------------|---------------|---------|------------|-------------------------------|
| ✓ Test<br>Add a note                                                                                                    | ) | Translate    | SMTP          | Storage | Lead Score |                               |
| Catch Hook                                                                                                    | + | *            | <u>ک</u>      | Delay   |            | * 0                           |
| K Webhooks by Zapier     Zatch Hook     Go View Webhook                                                                                 |   | POPULAR APPS | Weather       | Delay   | FOILIALLEI | 0                             |
| Edit Options                                                                                                    | 0 |              | PREMIUM       |         |            | ~                             |
| •<br>2. ACTION ····                                                                                                    |   | Trello       | Salesforce    | Gmail   | MailChimp  |                               |
| Set up this step                                                                                                    | + | Ŷ            |               |         |            |                               |
| Choose Action     Set Up Template                                                                                                    |   | Ytel         | Google Sheets |         |            |                               |
| Get Help Response Time: ~2h   M-F 9am-5pm PST                                                                                           | 0 |              |               |         |            |                               |

Step 11: Select Google Sheets as the system you want to connect

| $\underline{\text{Dashboard}} \rightarrow \text{Choose App or } \underline{\text{View Task History}}$                             |              | *             |       |           | bled. See Details OFF |
|----------------------------------------------------------------------------------------------------|--------------|---------------|-------|-----------|-----------------------|
| <ul> <li>✓ Name your zap</li> <li>Add a note</li> <li>∞ View Webhook</li> <li>≡ Edit Options</li> <li>▲ Test This Step</li> </ul> | POPULAR APPS | PREMIUM       |       |           |                       |
| 2. ACTION      Set up this step                                                                                                   | Trello       | Salesforce    | Gmail | MailChimp |                       |
| Choose App     Choose Action     Set Up Template     Test This Step                                                               | Ytel         | Google Sheets |       |           |                       |
| Add a Step      Get Help Response Time: -2h   M-F 9am-5pm PST                                                                     |              |               |       |           |                       |

Step 12: Click the Create Spreadsheet Row radio button

Step 13: Click Save + Continue

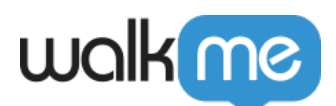

| $\underline{\text{Dashboard}} \rightarrow \text{Choose Action or } \underline{\text{View Task History}}$ | 🔆 Zap Disa                                                                                                    | abled. See Details OFF |
|----------------------------------------------------------------------------------------------------|----------------------------------------------------------------------------------------------------|------------------------|
| Name your zap                                                                                            |                                                                                                    |                        |
| Add a note                                                                                               | Select Google Sheets Action                                                                                                    |                        |
| 👁 View Webhook                                                                                           |                                                                                                    |                        |
| Edit Options                                                                                             | Search Google Sheets Actions                                                                                                    |                        |
| Test This Step                                                                                           |                                                                                                    |                        |
| (+)                                                                                                    | CREATE                                                                                                    |                        |
| 2. ACTION                                                                                                | Create Spreadsheet Row     Create a new row in a specific spreadsheet.                                                                            |                        |
| Set up this step                                                                                         | Update Spreadsheet Row<br>Update a row in a specific spreadsheet.                                                                                 |                        |
| Choose Action                                                                                            | show lass common options                                                                                                    |                        |
| Edit Template                                                                                            | SEARCH                                                                                                    |                        |
| Iest Inis Step                                                                                           | Lookup Spreadsheet Row<br>Finds a row by a column and value. Returns the entire row if one is found. Optionally, create<br>one if none are found. |                        |
| + Aud a step                                                                                             |                                                                                                    |                        |
| <b>Get Help</b> Response Time: ~2h   M-F 9am-5pm PST                                                     | Save + Continu                                                                                                    |                        |

Step 14: Connect your Google account

• Or connect an account that contains the spreadsheet in which you want to create rows:

| $\underline{ \text{Dashboard}} \rightarrow \text{Choose Account or } \underline{ \text{View Task History}}$                                | *                            | Zap Disabled. See Details OFF |
|----------------------------------------------------------------------------------------------------|------------------------------|-------------------------------|
| <ul> <li>✓ Name your zap</li> <li>Add a note</li> <li>∞ View Webhook</li> <li>≡ Edit Options</li> <li>▲ Test This Step</li> </ul>          | Select Google Sheets Account |                               |
| 2. ACTION ···     Create Spreadsheet Row                                                                                                   | Connect an Account           | Continue                      |
| <ul> <li>Google Sheets</li> <li>Create Spreadsheet Row</li> <li>Choose Account</li> <li>Set Up Template</li> <li>Test This Step</li> </ul> |                              |                               |
| + Add a Step Get Help Response Time: ~2h   M-F9am-5pm PST                                                                                  |                              |                               |

Step 15: Click Save + Continue again

Step 16: Select a Spreadsheet and Worksheet

- 1. Select a spreadsheet from your Google account or create a new spreadsheet;
- 2. Select a worksheet from the dropdown list;

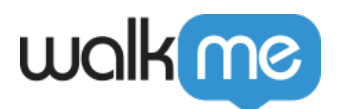

- $\,\circ\,$  The list will show all of the available tabs of the spreadsheet.
- 3. Make sure worksheet contains fields.

| $\underline{Dashboard} 	o Set Up Create Spreadsheet Row Template$                        | e or View Task History | *                                          | Zap Disabled. See Details OFF |
|------------------------------------------------------------------------------------------|------------------------|--------------------------------------------|-------------------------------|
| ✓ Name your zap Add a note ∞ View Webhook Edit Options Test This Step                    |                        | EE<br>Set up Google Sheets Spreadsheet Row |                               |
|                                                                                          | 0<br>0                 | Setup Preview Learn more                   | <b>ON</b>                     |
| Create Spreadsheet Row                                                                   | ° 0                    | Spreadsheet (required)                     | ~                             |
| <ul> <li>Google Sheets</li> <li>Create Spreadsheet Row</li> <li>Google Sheets</li> </ul> | $\langle \rangle$      | Worksheet (required)                       | ~                             |
| E Set Up Template                                                                        | +                      | 🕜 Refresh Fleids                           | 0                             |
| + Add a Step Get Help Response Time: -2h   M-F 9am-Spm PST                               |                        |                                            | Continue                      |

Step 17: Connect fields and click Continue

• Connect properties you have defined in Insights to the fields you created in the worksheet:

| $\underline{Dashboard} \to Set Up Create Spreadsheet Row Template$ of | r <u>View Task History</u> |                                      |          | s On ON |  |
|-----------------------------------------------------------------------|----------------------------|--------------------------------------|----------|---------|--|
| / Test                                                                |                            | Set up Google Sheets Spreadsheet Row |          |         |  |
| Add a note                                                            |                            | Setup Preview Learn more             | •        |         |  |
|                                                                       |                            |                                      | _        |         |  |
| 🔈 Catch Hook                                                          | Properties from            | Spreadsheet (required)               |          |         |  |
| Webhooks by Zapier                                                    | +                          | Zapier WeebHooks Test                | <u>~</u> |         |  |
| <ul> <li>Catch Hook</li> <li>View Webhook</li> </ul>                  |                            | Worksheet (required)                 |          |         |  |
| Edit Options                                                          | ° N                        | Test                                 | _        |         |  |
|                                                                       |                            | Name (optional)                      | -        |         |  |
| 2. ACTION                                                             |                            | UserID (optional)                    | °        |         |  |
| Create Spreadsheet Row                                                |                            | (A Step 1 Ohio                       | ō        |         |  |
| Google Sheets                                                         |                            | C Refresh Fields Freids from the     |          |         |  |
| Create spreadsneet kow     Google Sheets                              |                            | Vorksneet                            | Je       |         |  |
| Get Help Response Time: ~2h   M-F 9am-5pm PST                         |                            |                                      |          |         |  |

Step 18: Test the connection to the spreadsheet

• Click *Send Test to Google Sheets* and make sure you get the required result in the spreadsheet:

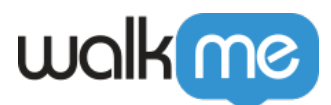

| 3 | 🔆 > 💼 Ser<br>To te<br>crea | nd Test Spreadsheet Row to Google<br>est Google Sheets, we need to create a new sprea<br>ted:                   | e Sheets<br>dsheet row. This is what will be |
|---|----------------------------|----------------------------------------------------------------------------------------------------|----------------------------------------------|
|   | SAMPLE:<br>Q Search        |                                                                                                    |                                              |
|   | Spreadsheet:               | Zapier WeebHooks Test                                                                                           |                                              |
|   | Worksheet:                 | Test                                                                                                    |                                              |
|   | Name:                      | Slack Test                                                                                                    |                                              |
|   | UserID:                    | The second second second second second second second second second second second second second second second se |                                              |
|   | EMPTY FIELDS:              |                                                                                                    |                                              |
|   | Skip Test                  |                                                                                                    | Send Test To Google Sheets                   |

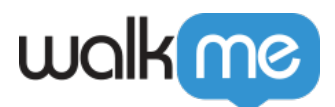

|    | Zapier W<br>File Edit | eebHooł<br>View Inse | ( <b>s Test</b><br>ert Forma | ☆ 🖿<br>at Data | Tools | Add-ons |
|----|-----------------------|----------------------|------------------------------|----------------|-------|---------|
| 5  | ~ 8 7                 | 100% -               | \$%                          | .000           | 123 - | Arial   |
| fx |                       |                      |                              |                |       |         |
|    |                       |                      | P                            |                | -     | С       |
| 1  | Name                  | Us                   | erID                         |                |       |         |
| 2  | hard drive            | Oh                   | io                           |                |       |         |
| 3  |                       |                      |                              |                |       |         |
| 4  |                       |                      |                              |                |       |         |
| 5  |                       |                      |                              |                |       |         |
| 6  |                       |                      |                              |                |       |         |
| 7  |                       |                      |                              |                |       |         |
| 8  |                       |                      |                              |                |       |         |
| 9  |                       |                      |                              |                |       |         |
| 10 |                       |                      |                              |                |       |         |
| 11 |                       |                      |                              |                |       |         |

Step 19: Click Finish

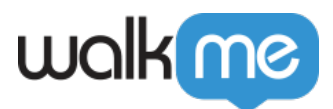

| * 🗸 📄             | Test was successful!<br>We'll use this as a sample for setting up the rest of your Zap. |
|-------------------|-----------------------------------------------------------------------------------------|
| A Test spread     | sheet row was sent to Google Sheets about 21 seconds ago.                               |
| SAMPLE FROM G     | OOGLE SHEETS:                                                                           |
| <b>Q</b> Search   |                                                                                         |
| COL\$B:           | Ohio                                                                                    |
| id:               | 3                                                                                       |
| COL\$A:           | hard drive                                                                              |
| row:              | 3                                                                                       |
|                   |                                                                                         |
| Re-test This Step | Add a Step Or Finish                                                                    |

Step 20: Toggle your Zap ON

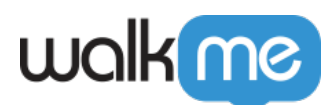

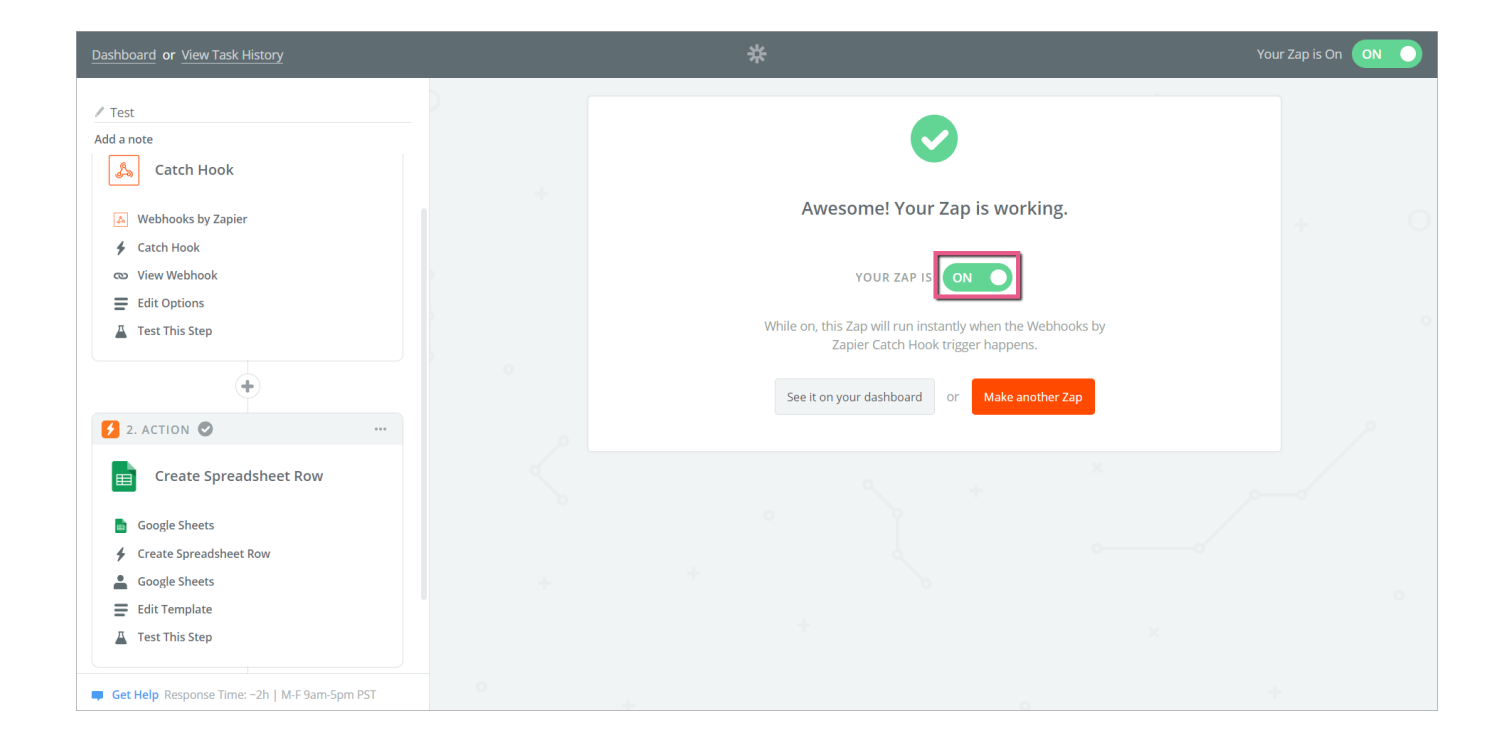